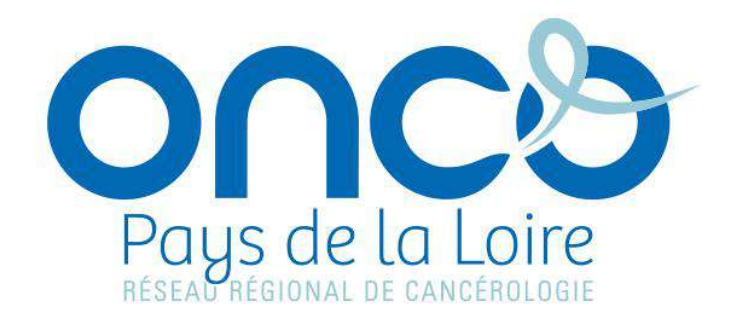

# Dossier communicant de Cancérologie

# Guide utilisateur : créer un PPS (Programme personnalisé de soins)

04/03/2021 - Version : 1.1

Auteur : RRC ONCOPL

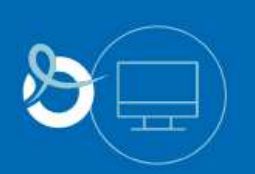

DCC

# **TABLE DES MATIERES**

| Pı | éam  | nbul  | le                                                                          | 3 |
|----|------|-------|-----------------------------------------------------------------------------|---|
| 1. | A    | Accé  | éder au module PPS dans le DCC                                              | ŧ |
| 2. | C    | rée   | er ou importer un PPS                                                       | 5 |
| 3. | R    | Rens  | seigner un PPS                                                              | 5 |
|    | 3.1. |       | Onglet « Données générales »                                                | 7 |
|    | 3.2. |       | Onglet « Traitements programmés »                                           | 7 |
|    | 3    | 8.2.1 | 1. Modifier, supprimer ou ajouter un traitement                             | 7 |
|    | 3    | 8.2.2 | 2. Ajouter un contact                                                       | ) |
|    | 3    | 8.2.3 | 3. Programmer les dates d'un traitement 10                                  | ) |
|    | 3    | 8.2.4 | 4. Décaler les dates des traitements 13                                     | 3 |
|    | 3.3. |       | Onglet « Soins oncologiques de support »                                    | 3 |
|    | 3.4. |       | Onglet « Documents du classeur » (Patient et Professionnel)14               | 1 |
| 4. | V    | /alic | der un PPS1!                                                                | 5 |
| 5. | V    | /isua | aliser et verrouiller un PPS1                                               | 5 |
|    | 5.1. |       | Définir les modalité d'impression d'un PPS1                                 | 5 |
|    | 5.2. |       | Visualiser et verrouiller un PPS                                            | 5 |
|    | 5.3. |       | Modifier ou supprimer un PPS                                                | 3 |
| 6. | E    | invo  | oyer un PPS19                                                               | ) |
| 7. | G    | Gére  | er ses préférences utilisateurs                                             | ) |
|    | 7.1. |       | Enregistrer mes documents joints : « Base documentaire des PPS»             | ) |
|    | 7.2. |       | Enregistrer mes traitements / soins de support : « Traitements des PPS » 22 | L |
|    | 7.3. |       | Enregistrer une « Première page personnalisée du PPS » 22                   | L |

#### Préambule

Ce guide est destiné aux utilisateurs du DCC (Dossier Communicant de Cancérologie). Il décrit les grandes étapes pour créer un PPS (Programme personnalisé de soins). Il est complémentaire d'une formation à l'usage de l'outil.

#### Quelques règles de base

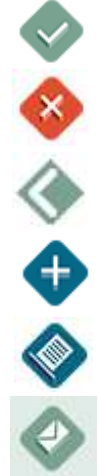

Valider et enregistrer des données

Supprimer des données

Revenir à la page précédente (<u>NB :</u> Toujours utiliser ce bouton pour revenir à la page précédente. Ne surtout pas utiliser le bouton précédent de votre navigateur Internet)

Ajouter des données

Visualiser un document

Envoyer un document par mail ou publipostage

# 1. Accéder au module PPS dans le DCC

| ta canotrologie en réseau              |                                                                                                    | Dossier Comm                                                                                  | nunicant de Ca                                                               | ancérologie                                  |                                   |
|----------------------------------------|----------------------------------------------------------------------------------------------------|-----------------------------------------------------------------------------------------------|------------------------------------------------------------------------------|----------------------------------------------|-----------------------------------|
| Pays de la Loire                       | Recherche - Création Pat                                                                                                   | tient                                                                                         |                                                                              |                                              |                                   |
| SITE DE TEST<br>Bonjour<br>Déconnexion | Nom usuel libe<br>Prénom Dia<br>Date de naissance<br>Recherche par RCP –<br>Thème 2. Non                                   | allule<br>ine                                                                                 | Nom o<br>Sexe                                                                | de naissance                                 | v                                 |
| Accès RCP                              | Ville du 3C ?, Non<br>3C Référent ?, Non<br>RCP du<br>Rechercher dans ma list                                              | spécifié<br>spécifié<br>im au<br>e de patients                                                | J                                                                            | (m)                                          | Y                                 |
|                                        | Renseignez l'ider<br>sur « Rechercher                                                                                      | ntité de votre  <br>dans ma liste c                                                           | oatient, puis c<br>le patients ».                                            | liquez                                       |                                   |
| Liste des patients trouvé              | s                                                                                                    |                                                                                               | •                                                                            | Patient non trouvé<br>à l'ensemble du rés    | Elargir la recherche<br>seau      |
| Sexe Nom usue                          | Nom de nais                                                                                                    | sance                                                                                         | Prénom                                                                       | Date                                         | de naissance                      |
|                                        | Nenuphar                                                                                                    |                                                                                               | Diane                                                                        |                                              | mprimer la liste                  |
| Dans<br>nom c                          | la liste des patients trouv<br>le votre patient pour accéd                                                                 | vés, cliquez su<br>ler à son dossie<br>- Cliquez sur l<br>situé en haut à<br>- Cliquez sur la | r le<br>r.<br>e <b>pictogramn</b><br>droite de l'écr<br><b>case « PPS ».</b> | ne « Panneau<br>an pour ouvrir               | <b>de contrôle »</b><br>celui-ci. |
| Précédente                             | Dossier Comm                                                                                                    | unicant de Can                                                                                | cérologie                                                                    |                                              |                                   |
| Mme LIBELLULE (née                     | e NENUPHAR) DIANE née le                                                                                                   | Dossier RCP                                                                                   | PPS                                                                          | [ ispositif d'annonce                        | Soins de support                  |
| Tumeur (09/09/2019) : Tu               | u <b>meur maligne de la plèvre - Gauche</b><br>3/09/2019 17:00, Pneumo_43_CHM (P<br>e nouvelle fiche RCP pour cette tumeur | Antécédents et<br>pathologies<br>associées                                                    | Etat clinique                                                                | Comptes rendus<br>d'examens<br>paracliniques | Anapath et stade<br>pathologique  |
| Ajouter un                             | compte rendu de RCP (fichier PDF) pou                                                                                      | Traitements                                                                                   | Synthèse                                                                     | Documents                                    | Parcours de soins                 |
|                                        |                                                                                                    | Journal                                                                                       |                                                                              |                                              |                                   |

# 2. <u>Créer ou importer un PPS</u>

Après avoir accédé au module PPS vous arrivez sur la fenêtre suivante :

| Précédente              | Dossier C                                                | Communicant de Cancérologie                                    |                               |
|-------------------------|----------------------------------------------------------|----------------------------------------------------------------|-------------------------------|
| Mme LIBELLUL            | E (née NENUPHAR)                                         | DIANE née le 18/08/1973 : <b>4</b>                             | 6 ans 🚯                       |
| Liste des PPS du        | patient (Cliquez sur une lig                             | ne pour accéder au PPS)                                        | Entrer une nouvelle tumeur    |
| Tumeur (09/09/2         | 19) : Tumeur maligne de la                               | plèvre - Gauche                                                |                               |
| Aj                      | uter un nouveau PPS pour c                               | sette tumeur                                                   |                               |
|                         |                                                          |                                                                |                               |
|                         |                                                          |                                                                |                               |
| Cliquez s<br>vous perr  | ir <b>« Ajouter un nouve</b><br>nettant de choisir entre | au PPS pour cette tumeur » pour<br>e :                         | ouvrir une nouvelle fenêtre   |
| - Créer ur              | nouveau <u>PPS vierge</u>                                |                                                                |                               |
| - Créer ui<br>PPS a déj | nouveau <u>PPS à partir</u><br>a été créé pour cette m   | <u>du PPS précédent</u> ( <b>NB</b> : Ce bouton<br>ême tumeur) | est visible uniquement si un  |
| - <u>Importe</u>        | <u>r un PPS</u> existant depui                           | s son poste de travail (Formats acc                            | eptés : PDF, PNG, JPG)        |
| ↓ i                     |                                                          |                                                                |                               |
| Précédente              | Dossier C                                                | ommunicant de Cancérologie                                     | <b></b>                       |
| Mme LIBELLUL            | (née NENUPHAR) [                                         | DIANE née le 18/08/1973 : 46                                   | 6 ans                         |
| Créer un nouveau PPS    | (vierge) Créer un nouve                                  | eau PPS (pré-rempli à partir du PPS précéde                    | ent) Importer un PPS existant |

#### 3. <u>Renseigner un PPS</u>

Le formulaire de saisie du PPS est structuré en 5 onglets (matérialisés par des rectangles bleus)

- Données générales
- Traitements programmés
- Soins oncologiques de support
- Documents du classeur patient
- > Documents du classeur professionnel

#### Pour valider le PPS, <u>3 champs sont obligatoires</u>

Professionnel éditeur

- > Etablissement (dans lequel exerce le professionnel éditeur)
- Date de remise au patient

| Ame LIBEL                                                           |                                            |                                                       | Dos                                                        | sier Con              | nmunicant de Canc                                                                                                    | érologie          |   |  |
|---------------------------------------------------------------------|--------------------------------------------|-------------------------------------------------------|------------------------------------------------------------|-----------------------|----------------------------------------------------------------------------------------------------|-------------------|---|--|
|                                                                     | LULE (ne                                   | ée NENUPHAR) DI                                       | ANE née le 18/08,                                          | /1973:                | 46 ans                                                                                                    |                   |   |  |
| DONNEES GEN                                                         | IERALES                                    |                                                       | 10                                                         |                       |                                                                                                    |                   |   |  |
| Diagnostic                                                          |                                            | Tumeur maligne de la ple                              | èvre - Gauche (09/09/201                                   | 9)                    |                                                                                                    |                   |   |  |
| Date de la dern                                                     | ière RCP                                   | 19/09/2019                                            |                                                            |                       |                                                                                                    |                   |   |  |
| Professionnel é                                                     | diteur*                                    | DOCTEUR TEST                                          |                                                            | 9                     | Etablissement*                                                                                                    | CHU DE NANTES     | Q |  |
| Date de remise                                                      | au patient*                                |                                                       | rinh                                                       |                       | Patient accompagné de                                                                                                    |                   |   |  |
| Profossionnals                                                      | do pontó du                                | nation                                                |                                                            |                       | Venu seul                                                                                                    |                   |   |  |
| I DIESSIOTTIEIS I                                                   | ue same du                                 | Médecin traitant :                                    | MEDECINTEST Doc                                            |                       |                                                                                                    |                   |   |  |
|                                                                     |                                            | Médecin(s) référent(s) :                              | Non renseigné                                              |                       |                                                                                                    |                   |   |  |
|                                                                     |                                            | Pharmacien(s) d'officine                              | : Non renseigné                                            |                       |                                                                                                    |                   |   |  |
| nordonnées de                                                       | a structures                               | de soutien et d'informatio                            |                                                            |                       |                                                                                                    |                   |   |  |
|                                                                     |                                            | Ajouter une structure de                              | soutien et d'information                                   |                       |                                                                                                    |                   |   |  |
|                                                                     |                                            | Ce programme est un p                                 | lan général, ní définitif, ní li                           | rrévocable.           | Il donne au patient des indi                                                                                                    | cations sur son   |   |  |
| formations                                                          |                                            | traitement. Il pourra être<br>puisse avoir une vision | e modifié. Les dates ou pér<br>rénérale de sa prise en cha | riodes sont (<br>arde | données à titre indicatif pou                                                                                                    | ir que le patient |   |  |
|                                                                     |                                            |                                                       |                                                            |                       |                                                                                                    | <i>a</i>          |   |  |
| 5 12 17 17 17 17 17 18 18 18 18 18 18 18 18 18 18 18 18 18          | 10 m                                       |                                                       |                                                            |                       |                                                                                                    |                   |   |  |
| ecaler les date                                                     | as de                                      | Jour(s) Decaler les dat                               | 15                                                         |                       |                                                                                                    |                   |   |  |
| TRAITEMENTS                                                         | PROGRAMM                                   | \$                                                    | +                                                          |                       |                                                                                                    |                   |   |  |
| raitement                                                           | Chimioth                                   | érapie                                                | • 🥰                                                        | 10                    | and the second second sec |                   |   |  |
| ontact                                                              | Nom                                        |                                                       |                                                            | ~                     | Téléphone                                                                                                    |                   |   |  |
|                                                                     | Etablissen                                 | ient                                                  |                                                            | ¥                     |                                                                                                    |                   |   |  |
|                                                                     | o cures                                    |                                                       |                                                            |                       |                                                                                                    |                   |   |  |
| Commentaires                                                        |                                            |                                                       |                                                            |                       |                                                                                                    |                   |   |  |
| ommentaires                                                         |                                            |                                                       |                                                            | a                     |                                                                                                    |                   |   |  |
| commentaires                                                        | •                                          |                                                       |                                                            | 18                    |                                                                                                    |                   |   |  |
| commentaires<br>calendrier<br>raitement                             | Chirurgie                                  |                                                       | · Q                                                        |                       | 17                                                                                                    |                   |   |  |
| Commentaires<br>Calendrier<br>Traitement<br>Contact                 | ©<br>Chirurgie<br>Nom                      |                                                       | *]@                                                        | 4                     | Téléphone                                                                                                    |                   |   |  |
| Commentaires<br>Calendrier<br>Iraitement<br>Contact                 | Chirurgie<br>Nom<br>Etablissen             | ient.                                                 | * ]Q                                                       | 4                     | Téléphone                                                                                                    |                   |   |  |
| Commentaires<br>Calendrier<br>Iraitement<br>Contact<br>Commentaires | Chirurgie<br>Nom<br>Etablissen<br>Lobectom | ie                                                    | *]@                                                        | Q                     | Téléphone                                                                                                    |                   |   |  |
| Commentaires<br>Calendrier<br>Iraitement<br>Contact<br>Commentaires | Chirurgie<br>Nom<br>Etablissen<br>Lobectom | ent [                                                 | *]Q                                                        | Q                     | Téléphone                                                                                                    |                   |   |  |

#### 3.1. Onglet « Données générales »

Il est possible de modifier le nom et l'établissement du professionnel éditeur en cliquant sur la loupe pour accéder à l'annuaire du DCC. Par défaut, c'est le nom et l'établissement La date du diagnostic et la date de la dernière de l'utilisateur qui est connecté au DCC qui sont renseignés. RCP sont reprises automatiquement. Précédente Dossier Communicant de Cancérologie Mme LIBELLULE (née NENUPHAR) DIANE née le 18/08/1973 : 46 ans **J** DONNEES GENERALES Tumeur maligne de la plèvre - Gauche (09/09/2019) Diagnostic Date de la dernière RCP 19/09/2019 DOCTEUR TEST CHILDE NANTES Professionnel éditeur\* Q Etablissement\* Date de remise au patient\* Patient accompagné de 曲 Venu seul Professionnels de santé du patient Médecin traitant : MEDECINTEST Doc Médecin(s) référent(s) : DOCCHIR CHIRURGIEN Pharmacien(s) d'officine : PHARMA TEST Ajouter un professionnel de s Coordonnées de structures de soutien et d'information Ajouter une structure de soutien et d'information Ce programme est un plan général, ni définitif, - Les professionnels de santé du patient renseignés dans Informations traitement. Il pourra être modifié. Les dates ou période puisse avoir une vision générale de sa prise en charge son dossier (au sein du DCC) sont repris automatiquement. - S'ils ne sont pas indiqués, il est possible de les ajouter, en cliquant sur « Ajouter un professionnel de santé ».

#### 3.2. Onglet « Traitements programmés »

#### 3.2.1. Modifier, supprimer ou ajouter un traitement

Les propositions issues de la dernière RCP sont reprises automatiquement (nom du traitement et commentaires). Il est néanmoins possible de les modifier, de les supprimer ou d'en ajouter de nouvelles.

| Lors        | que différentes propositions de traiteme | ents sont ér          | mises lors de la RCP, seule la 1 <sup>ère</sup> proposition e | st |
|-------------|------------------------------------------|-----------------------|---------------------------------------------------------------|----|
| repr        | ise automatiquement uans le PPS.         |                       | PROGRAMMES +                                                  |    |
| <u>Exer</u> | nple                                     | Traitement<br>Contact | Radio-chimiothérapie concomitante                             | 4  |
| 1.          | Radio-chimiothérapie concomitante        |                       | Etablissement                                                 | 8  |
| 2.          | Chirurgie                                | Commentaires          |                                                               |    |
| OU          |                                          | Calendrier            |                                                               |    |
| 1.          | Chimiothérapie Pas de reprise            | Traitement            | Chirurgie 🔹 🔹                                                 |    |
| 2.          | Chirurgie automatique                    | Contact               | Etablissement                                                 | 8  |
|             |                                          | Commentaires          |                                                               |    |
|             |                                          | Calendrier            | <b></b>                                                       |    |

| traitement, c                | iquez sur le « + »                            | cliquez su                                                                                                    | Ir la croix rouge.                             |
|------------------------------|-----------------------------------------------|----------------------------------------------------------------------------------------------------|------------------------------------------------|
| Décaler les                  | iates de jour(s) Décaler les dat              | 165                                                                                                    |                                                |
| 1 TRAITEME                   | ITS PROGRAMMES                                |                                                                                                    |                                                |
| Traitement                   | Chimiothérapie                                | Téléphone                                                                                                    |                                                |
| Commentai                    | Etablissement     5 cures     ss              |                                                                                                    |                                                |
| Calendrier                   | <b></b>                                       |                                                                                                    |                                                |
| Traitement<br>Contact        | Chirurgie<br>Nom                              | Téléphone                                                                                                    | •                                              |
| Commentai                    | Labissement Lobectomie                        |                                                                                                    |                                                |
| Calendrier                   | <b></b>                                       |                                                                                                    |                                                |
| oposés lors d<br>ont automat | e la dernières RCP<br>iquement repris<br>is). | Pour <b>modifier un traitement</b> , il existe 2 solutions                                                                                                    | :                                              |
|                              |                                               | <ul> <li><u>Cliquer sur la flèche</u> : ouverture de la liste déro propositions accessibles en RCP.</li> <li>Autre traitement local Autre traitement local Autre traitement médicame BAPA</li> <li>BCG-thérapie Bilan complémentaire</li> <li><u>Cliquer sur la loupe</u> : cela vous donne accès enregistrés dans « Mes préférences » (cf. Point 7</li> </ul> | enteux<br>s à vos traitements<br>de ce guide). |

#### 3.2.2. Ajouter un contact

Pour chaque traitement, il est possible d'indiquer le nom et les coordonnées d'un professionnel.

| Traitement   | PROGRAMMES                                                                                                    |
|--------------|----------------------------------------------------------------------------------------------------|
| Traitement   |                                                                                                    |
| Octoret      |                                                                                                    |
| Contact      | Telephone Telephone                                                                                                    |
|              |                                                                                                    |
| Commentaires |                                                                                                    |
|              |                                                                                                    |
| Calendrier   |                                                                                                    |
| Précédente   | Cliquez sur le <b>pictogramme « loupe »</b> pour accéder à l'annuaire des professionnels du DCC.                                                                                                    |
|              |                                                                                                    |
| Mme LIB      | ELLULE (née NENUPHAR) DIANE née le 18/08/1973 : 46 ans                                                                                                    |
| Nom          | DOCCHIMIC Dranom                                                                                                    |
| RPPS / ADFL  | Freidin Freidin                                                                                                    |
| Rechercher   |                                                                                                    |
|              |                                                                                                    |
| Liste de     | s professionnels de santé trouvés                                                                                                    |
| Nom          | Profession Type Savoir-faire Savoir-faire Lieu d'exercice                                                                                                    |
| DOCCHI       | MI0 0NC0 Médecin Spécialité ordinale Oncologie option médicale ICO CENTRE PAUL PAPIN - ANGERS - ANGERS                                                                                                    |
| _            |                                                                                                    |
|              | Imprimer la liste                                                                                                    |
|              | <ul> <li>Rechercher le professionnel souhaité.</li> <li><u>le professionnel est référencé</u>: son nom s'affiche dans la liste des professionnels de santé trouvés. Cliquez sur son nom pour l'ajouter.</li> <li><u>le professionnel n'est pas référencé</u>: cliquez sur</li> <li>Professionnel non trouvé : élargir la recherche dans l'annuaire national</li> <li>Si le professionnel est inscrit dans l'annuaire national : il est possible d'importer ce professionnel dans l'annuaire du DCC uniquement si le code RPPS ou ADELI n'est pas déjà connu du DCC</li> <li>Si le professionnel n'est pas inscrit dans l'annuaire national : merci de contacter ONCOPL via l'assistance du DCC</li> </ul> |

#### 3.2.3. Programmer les dates d'un traitement

Pour chaque traitement, il est possible de programmer des dates prévisionnelles.

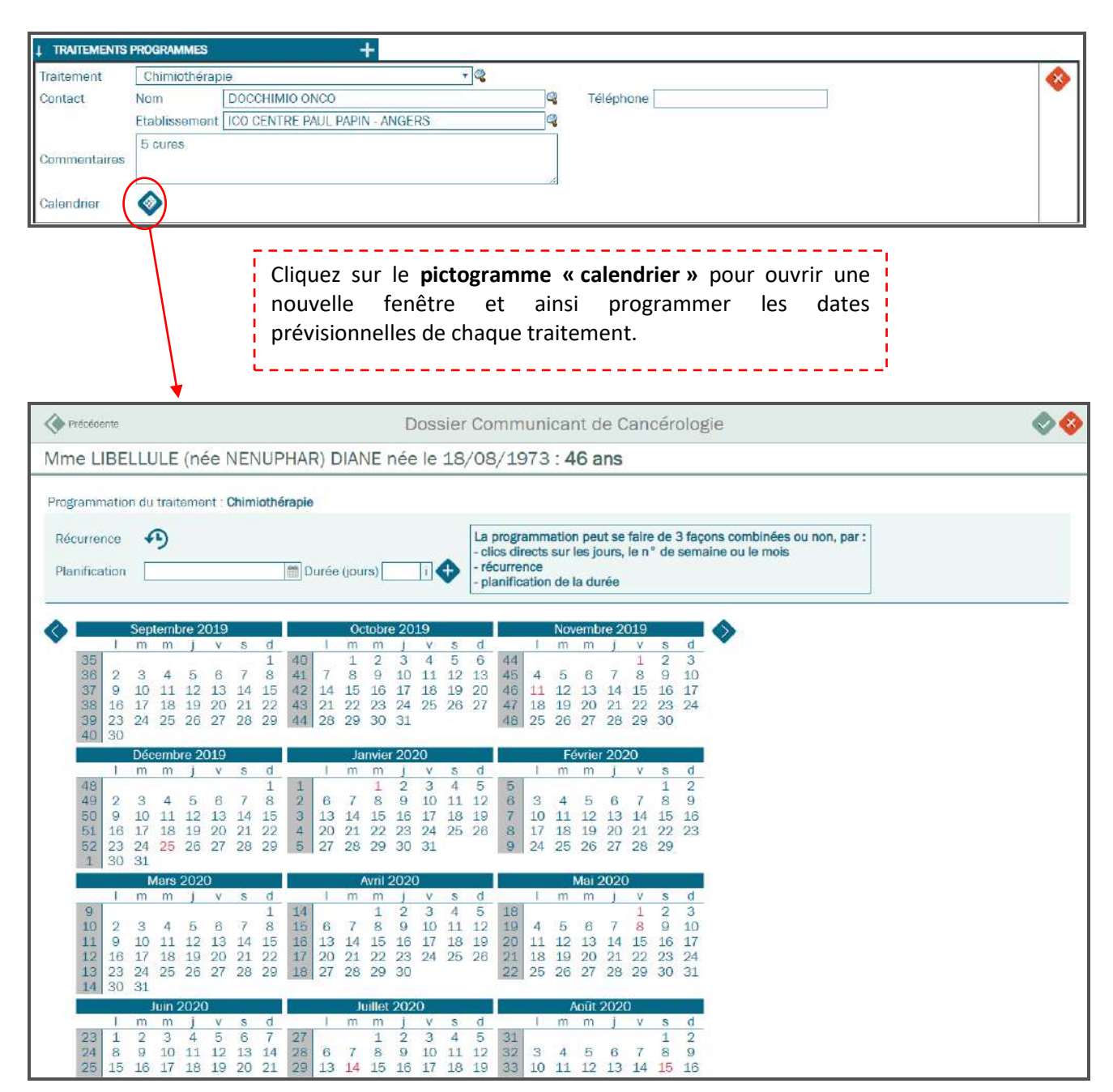

La programmation de chaque traitement peut se faire de 3 façons combinées ou non :

- > Par récurrence
- Par planification
- > Par clic(s) direct(s) dans le calendrier, sur les jours, les semaines ou les mois

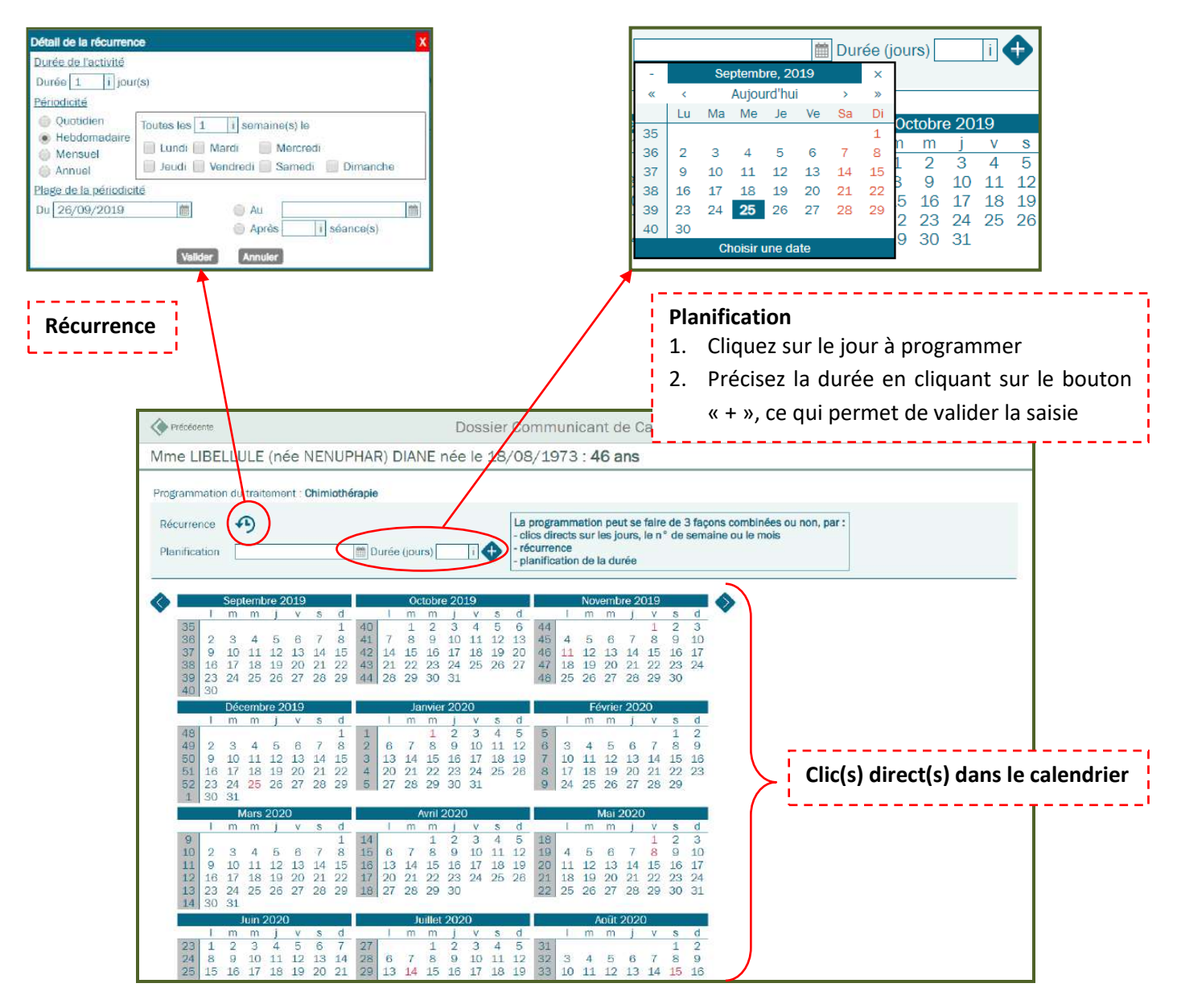

#### Programmation des dates dans le calendrier

#### > <u>Pour sélectionner</u>

- Un jour ou plusieurs jours : cliquez directement sur le ou les jours à programmer
- Tous les jours d'une même semaine : cliquez sur le numéro de la semaine (sur fond gris)
- **Tous les mêmes jours d'un mois** (ex : tous les lundi d'un mois) : cliquez sur le jour de la semaine (pour notre exemple : « l »)
- Un mois entier : cliquez sur le nom du mois (ex : Janvier Octobre 2019)

#### Pour déselectionner

• Même fonctionnement : cliquez sur le jour, le numéro de la semaine, le jour de la semaine ou le nom du mois

Une fois la programmation terminée :

- > <u>ou</u> cliquez sur la croix rouge 😵 pour supprimer la saisie

| Précédente                                    |                           |                     |                     |                     |                     |                          |                            |                     |                          |                          | D                         | oss                       | sier                     | Co                             | mm                                | uni                          | car                    | nt d                     | e C                    | and                      | cére                     | olog                      | gie                                              | ( < | • |
|-----------------------------------------------|---------------------------|---------------------|---------------------|---------------------|---------------------|--------------------------|----------------------------|---------------------|--------------------------|--------------------------|---------------------------|---------------------------|--------------------------|--------------------------------|-----------------------------------|------------------------------|------------------------|--------------------------|------------------------|--------------------------|--------------------------|---------------------------|--------------------------------------------------|-----|---|
| me LIBE                                       | LLU                       | ILE                 | (ne                 | ée                  | NEN                 | NUF                      | PHA                        | R) D                | MAI                      | NE r                     | née                       | le                        | 18,                      | /08                            | 3/19                              | 973                          | :4                     | 6 a                      | ins                    |                          |                          |                           |                                                  |     | _ |
| ogrammatio                                    | n du                      | trait               | eme                 | nt:                 | Chim                | iothé                    | érapie                     | e                   |                          |                          |                           |                           |                          |                                |                                   |                              |                        |                          |                        |                          |                          |                           |                                                  |     |   |
| écurrence<br>Ianification                     | 4                         | 9                   |                     |                     |                     |                          | <u></u>                    | )urée               | i (jou                   | rs)                      |                           | 5                         | •                        | La j<br>- cli<br>- ré<br>- pli | progr<br>cs di<br>curre<br>anific | amm<br>rects<br>nce<br>atior | atior<br>sur l<br>de l | n peu<br>les jo<br>la du | ut se<br>burs,<br>irée | faire<br>le n°           | de 3<br>de               | 3 faç<br>sema             | cons combinées ou non, par :<br>naine ou le mois |     |   |
|                                               | Sep                       | temb                | re 2                | 019                 |                     | 4                        |                            | -                   | 00                       | tobre                    | 20.                       | 19                        |                          | đ                              |                                   |                              | Nov                    | emb                      | re 20                  | )19                      |                          | d                         | •                                                |     |   |
| 35<br>36 2<br>37 9<br>38 16<br>39 23<br>40 30 | 3<br>10<br>17<br>24       | 4<br>11<br>18<br>25 | 5<br>12<br>19<br>26 | 6<br>13<br>20<br>27 | 7<br>14<br>21<br>28 | 1<br>8<br>15<br>22<br>29 | 40<br>41<br>42<br>43<br>44 | 7<br>14<br>21<br>28 | 1<br>8<br>15<br>22<br>29 | 2<br>9<br>16<br>23<br>30 | 3<br>10<br>17<br>24<br>31 | 4<br>11<br>18<br>25       | 5<br>12<br>19<br>26      | 6<br>13<br>20<br>27            | 44<br>45<br>46<br>47<br>48        | 4<br>11<br>18<br>25          | 5<br>12<br>19<br>26    | 6<br>13<br>20<br>27      | 7<br>14<br>21<br>28    | 1<br>8<br>15<br>22<br>29 | 2<br>9<br>16<br>23<br>30 | 3<br>10<br>17<br>24       |                                                  |     |   |
|                                               | Déc                       | emb                 | re 20               | 019                 |                     |                          | Ì                          |                     | Ja                       | nvier                    | 202                       | 20                        |                          |                                |                                   |                              | F€                     | ivrie                    | r 202                  | 20                       |                          |                           |                                                  |     |   |
| 48<br>49 2<br>50 9<br>51 16<br>52 23<br>1 30  | 3<br>10<br>17<br>24<br>31 | 4<br>11<br>18<br>25 | 5<br>12<br>19<br>26 | 6<br>13<br>20<br>27 | 7<br>14<br>21<br>28 | 1<br>8<br>15<br>22<br>29 | 12345                      | 6<br>13<br>20<br>27 | 7<br>14<br>21<br>28      | 1<br>8<br>15<br>22<br>29 | 2<br>9<br>16<br>23<br>30  | 3<br>10<br>17<br>24<br>31 | 4<br>11<br>18<br>25      | 5<br>12<br>19<br>26            | 56788                             | 3<br>10<br>17<br>24          | 4<br>11<br>18<br>25    | 5<br>12<br>19<br>26      | 6<br>13<br>20<br>27    | 7<br>14<br>21<br>28      | 1<br>8<br>15<br>22<br>29 | 2<br>9<br>16<br>23        |                                                  |     |   |
|                                               | N                         | lars                | 202                 | 0                   |                     |                          |                            |                     | 1                        | wril 3                   | 2020                      | )                         |                          |                                |                                   |                              |                        | Mai 2                    | 2020                   | k.,                      |                          |                           |                                                  |     |   |
| 9<br>10 2<br>11 9<br>12 16<br>13 23           | 3<br>10<br>17<br>24       | 4<br>11<br>18<br>25 | 5<br>12<br>19<br>26 | 6<br>13<br>20<br>27 | 7<br>14<br>21<br>28 | 1<br>8<br>15<br>22<br>29 | 14<br>15<br>16<br>17<br>18 | 6<br>13<br>20<br>27 | 7<br>14<br>21<br>28      | 1<br>8<br>15<br>22<br>29 | 1<br>9<br>16<br>23<br>30  | 3<br>10<br>17<br>24       | 8<br>4<br>11<br>18<br>25 | 5<br>12<br>19<br>26            | 18<br>19<br>20<br>21<br>22        | 4<br>11<br>18<br>25          | 5<br>12<br>19<br>26    | 6<br>13<br>20<br>27      | 7<br>14<br>21<br>28    | v<br>1<br>15<br>22<br>29 | 2<br>9<br>16<br>23<br>30 | 3<br>10<br>17<br>24<br>31 |                                                  |     |   |

Une fois la programmation validée :

- Le pictogramme « calendrier » est affiché en rouge programmées pour ce traitement.
- Il est toujours possible de modifier les dates programmées en recliquant sur le pictogramme « calendrier ».

| Contact Nom DOCCHIMIO ONCO CENTRE DALI DADIN ANCEDS |  |
|-----------------------------------------------------|--|
| Etablingement 100 CENTRE DAUN DADIN ANCERS          |  |
| Etablissement Too Centre Paul Papin - Angers        |  |
| 5 cures<br>Commentaires                             |  |

#### 3.2.4. Décaler les dates des traitements

Il est possible de décaler les dates de jours des traitements programmés. **NB**: toutes les dates des traitements du PPS seront décalées du même nombre de jours.

|              |               |                                |      |           | 1 |
|--------------|---------------|--------------------------------|------|-----------|---|
| Iraitement   | Chimiotherap  | le                             | Y 44 |           |   |
| Contact      | Nom           | DOCCHIMIO ONCO                 | 4    | Téléphone |   |
|              | Etablissement | ICO CENTRE PAUL PAPIN - ANGERS | 9    |           |   |
| Commentaires | 5 cures       |                                |      |           |   |

#### 3.3. Onglet « Soins oncologiques de support »

Par défaut, l'onglet « Soins oncologiques de supports » est présenté replié.

| L SOINS ONC                 | <b>COLOGIQUES DE SUPPORT</b><br>Din oncologique de sup | port n'a été programmé                         |  |
|-----------------------------|--------------------------------------------------------|------------------------------------------------|--|
|                             |                                                        | Cliquez sur le « + » pour déplier l'onglet SOS |  |
| SOINS ONCOLO Besoin Contact | DGIQUES DE SUPPORT       Nom       Etablissement       | +<br>Téléphone                                 |  |
| Commentaires<br>Calendrier  | <b></b>                                                |                                                |  |

L'onglet « Soins oncologiques de support » se présente sous la même forme que l'onglet « Traitements programmés » et reprend les mêmes fonctionnalités : utilisation des annuaires, programmation des dates, accès à vos soins oncologiques de supports enregistrés dans vos préférences, etc.

#### 3.4. Onglet « Documents du classeur » (Patient et Professionnel)

Deux classeurs distincts ont été créés pour vous permettre de joindre des documents différents, selon que vous souhaiteriez vous adresser aux patients ou aux professionnels de santé (cas notamment pour les fiches effets secondaires).

Le fonctionnement des 2 classeurs et identiques.

| e jointe Aj                    | DU CLASSEUN PROFESSIO                                                                                                    | Cliquez sur « Ajouter une pièce joir<br>ouvrir une nouvelle fenêtre et ainsi<br>document souhaité.                                                                                                    | nte » pour<br>ajouter le                                                     |
|--------------------------------|----------------------------------------------------------------------------------------------------|----------------------------------------------------------------------------------------------------|------------------------------------------------------------------------------|
| Précédente                     | •                                                                                                    | Dossier Communicant de Cancérologie                                                                                                    | \$                                                                           |
| ne LIBE                        | LLULE (née NENU                                                                                                    | PHAR) DIANE née le 18/08/1973 : <b>46 ans</b>                                                                                                    |                                                                              |
| e<br>Liste des                 | pièces jointes disponible                                                                                                    | s (format accepté                                                                                                    | : PDF uniquement)                                                            |
| Liste des     Voir seule       | pièces jointes disponible<br>ement mes documents<br>Date                                                                           | s (format accepté                                                                                                    | : PDF uniquement)                                                            |
| Liste des     Voir seule       | pièces jointes disponible<br>ement mes documents<br>Date<br>26/09/2019                                                             | s (format accepté ) Type Fiche effets indésirables anticancéreux voie orale                                                                                                    | Titre<br>Mucites                                                             |
| Voir seule                     | pièces jointes disponible<br>ement mes documents<br>Date<br>26/09/2019<br>26/09/2019                                               | s (format accepté<br>Type<br>Fiche effets indésirables anticancéreux voie orale<br>Fiche effets indésirables anticancéreux voie orale                                                                                                    | Titre<br>Mucites<br>Nausées - Vomissements                                   |
| Voir seule                     | pièces jointes disponible<br>ement mes documents<br>Date<br>26/09/2019<br>26/09/2019<br>26/09/2019                                 | s (format accepté<br>Type<br>Fiche effets indésirables anticancéreux voie orale<br>Fiche effets indésirables anticancéreux voie orale<br>Fiche effets indésirables anticancéreux voie orale                                                                        | Titre Mucites Nausées - Vomissements Syndrome main pied                      |
| Liste des     Voir seule     O | Date           26/09/2019           26/09/2019           26/09/2019           26/09/2019           26/09/2019           02/07/2019 | s (format accepté<br>Type<br>Fiche effets indésirables anticancéreux voie orale<br>Fiche effets indésirables anticancéreux voie orale<br>Fiche effets indésirables anticancéreux voie orale<br>Fiche voie orale<br>Fiche voie orale                                | Titre<br>Mucites<br>Nausées - Vomissements<br>Syndrome main pied<br>AFINITOR |
| Liste des     Voir seule     O | Date           26/09/2019           26/09/2019           26/09/2019           26/09/2019           02/07/2019           02/07/2019 | s (format accepté sindésirables anticancéreux voie orale<br>Fiche effets indésirables anticancéreux voie orale<br>Fiche effets indésirables anticancéreux voie orale<br>Fiche effets indésirables anticancéreux voie orale<br>Fiche voie orale<br>Fiche voie orale | Titre Mucites Nausées - Vomissements Syndrome main pied AFINITOR BELUSTINE   |

Pour supprimer une pièce jointe, cliquez sur « Supprimer cette pièce jointe ». Cet item passera en rouge pour signifier que la demande a été prise en compte. La suppression sera effective au moment de la validation du PPS.

| DOCUMENTS DU CLASSEUR PATIENT             |
|-------------------------------------------|
| Nausées Vemissements                      |
| Pièce jointe Supprimer cette pièce jointe |
|                                           |

#### 4. Valider un PPS

Pour valider la saisie du PPS, il faut cliquer sur le bouton vert <sup>v</sup>en haut du formulaire. Le fait de valider va générer un document temporaire. Il vous sera donc encore possible de le modifier.

#### 5. Visualiser et verrouiller un PPS

Dès que le PPS est validé, vous arrivez sur la page ci-dessous vous permettant :

- > De définir vos modalités d'impression du PPS ;
- De visualiser et d'imprimer le PPS ;
- De modifier ou de verrouiller le PPS ;
- De supprimer le PPS.

| Dossier Communicant de Cancérologie 🛛 😵                                                                                                    |
|----------------------------------------------------------------------------------------------------|
| NENUPHAR) DIANE née le 18/08/1973 : <b>46 ans</b>                                                                                                    |
| verrouiller pour remettre au patient.                                                                                                    |
|                                                                                                    |
| dates des traitements                                                                                                    |
| ersonnalisée Oui Non                                                                                                    |
|                                                                                                    |
|                                                                                                    |
|                                                                                                    |
|                                                                                                    |
| 5/09/2019                                                                                                    |
| DOTEUR TEST                                                                                                    |
| U DE NANTES                                                                                                    |
| ; programme est un plan général, ni définitif, ni irrévocable. Il donne au patient des indications sur son traitement. Il<br>jurra être modifié. Les dates ou périodes sont données à titre indicatif pour que le patient puisse avoir une vision |
|                                                                                                    |

#### 5.1. Définir les modalité d'impression d'un PPS

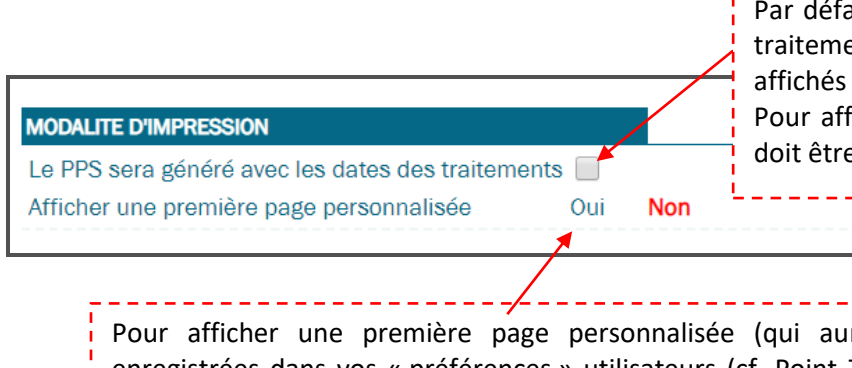

Par défaut, le PPS est généré sans les dates des traitements (seuls les numéros des semaines sont affichés sur une frise de temps).

Pour afficher les dates sur un calendrier, la case doit être cochée.

Pour afficher une première page personnalisée (qui aura préalablement été enregistrées dans vos « préférences » utilisateurs (cf. Point 7 de ce guide), cliquez sur le choix « Oui ». Cela ouvrira une fenêtre présentant sous forme de liste déroulante les différentes pages enregistrées dans vos « préférences ».

Première page personnalisée Veuillez sélectionner la première page du PPS Sélectionner la première page du PPS

#### 5.2. <u>Visualiser et verrouiller un PPS</u>

|                                                                                                    | Pour <b>visualiser</b> et <b>imprimer</b> le PPS saisi (Patier<br>ou Pro), cliquez sur les pictogrammes.                                                                                                    |
|----------------------------------------------------------------------------------------------------|----------------------------------------------------------------------------------------------------|
| PPS<br>PPS patient<br>PPS professionnel<br>Remis au patient le :<br>Professionnel éditeur :<br>Etablissement :<br>Informations : | 25/09/2019<br>DOCTEUR TEST<br>CHU DE NANTES<br>Ce programme est un plan général, ni définitif, ni irrévocable. Il donne au patient des indications sur son traitement. Il<br>pourra être modifié. Les dates ou périodes sont données à titre indicatif pour que le patient puisse avoir une vision |
| Modifier ce PPS Ve                                                                                                    | Si le PPS est conforme, vous pouvez le <b>verrouiller</b> .                                                                                                    |

PPS Patient - Visuel n°1 : PPS généré sans les dates de traitements

|                                                                                                    | OGRAMME PERSONNALISE DE                                                                                                    | SOINS                                                                      | Mme LIBELLULE (née NENUPHAR) DIANE<br>née le 18/08/1973 : 46 ans                             |
|----------------------------------------------------------------------------------------------------|----------------------------------------------------------------------------------------------------|----------------------------------------------------------------------------|----------------------------------------------------------------------------------------------|
| Pays de la Loire                                                                                              |                                                                                                    |                                                                            | PPS remis au patient le 05/11/2019                                                           |
| Diagnostic : Tumeur maligne d<br>Date de la dernière RCP : 05/1                                               | e l'angle droit du côlon (01/11/2019)<br>1/2019                                                                                              |                                                                            |                                                                                              |
| Professionnel éditeur<br>Etablissement<br>Adresse                                                             | DOCCHIR CHIRURGIEN<br>L'HÔPITAL PRIVÉ DU CONFLUENT<br>4 RUE ERIC TABARLY SITE DU CONFLUENT<br>44277 NANTES CEDEX 2                           | Structures de soutien et d'i<br>Non renseigné                              | nformation                                                                                   |
| Professionnels de santé du p<br>Médecin traitant<br>Médecin(s) référent(s)<br>Pharmacien(s) d'officine        | Detient<br>MEDECINTEST Doc<br>DOCCHIR CHIRURGIEN<br>PHARMA TEST                                                                              |                                                                            |                                                                                              |
| Ce programme est un plan géi<br>données à titre indicatif pour d                                              | néral, ni définitif, ni irrévocable. Il donne au patient<br>que le patient puisse avoir une vision générale de s<br>2019<br>Dóc. Janv. Févr. | t des indications sur son traiteme<br>sa prise en charge.<br>Mars Avr. Mai | ent. Il pourra être modifié. Les dates ou périodes sont<br>2020<br>Juin Juil. Août Sept Oct. |
| 1. Chirurgie<br>Hêmicolectomie droite<br>Contact : DOCCHIR CHIRURGI<br>PRIVÉ DU CONFLUENT)                    | 47/48/49/50/51/52:11/213141518/71818                                                                                                    | 9 10 11 12 13 14 15 16 17 13 19 20 21 22                                   | 23 24 25 26 27 28 29 30 31 32 33 34 35 58 37 39 39 49 41 42 43 44 45 48                      |
| 2. Chimiothérapie<br>Folfox (à revoir avec l'oncologue<br>Contact : DOCCHIMIO ONCO (I<br>PAUL PAPIN - ANGERS) |                                                                                                    | x x x x x x x x x x x x x x x x x x x                                      | X X X X I I I I I I I I I I I I I I I I                                                      |
| 3. Prise en charge nutritionnel<br>Revoir avec l'IDEC - à prévoir av                                          | le voir chirurgie                                                                                                    |                                                                            |                                                                                              |
|                                                                                                    |                                                                                                    |                                                                            |                                                                                              |
| Programme Personnalisé de Soins<br>IPP DCC : 100000651143                                                     |                                                                                                    |                                                                            | Page 2 sur 2                                                                                 |

#### PPS Patient - Visuel n°2 : PPS généré avec les dates de traitements

| PR                                                                                                    | OGRAMME P                                                                                                    | ERSONNAL                                                                                                    | ISE DE S                                                                                                    | SOINS                                                                                                    |                                                                                                    |                                                                                                    | Mme LIBE                                                       | LLULE (née Ni<br>née le 1<br>'S remis au pa                                                                                                    | ENUPHAR) DI/<br>8/08/1973 : 46<br>tient le 07/11/2                                                                                                    | NE<br>ans<br>019                                       |                                                     |
|----------------------------------------------------------------------------------------------------|----------------------------------------------------------------------------------------------------|----------------------------------------------------------------------------------------------------|----------------------------------------------------------------------------------------------------|----------------------------------------------------------------------------------------------------|----------------------------------------------------------------------------------------------------|----------------------------------------------------------------------------------------------------|----------------------------------------------------------------|----------------------------------------------------------------------------------------------------|----------------------------------------------------------------------------------------------------|--------------------------------------------------------|-----------------------------------------------------|
| Diagnostic : Tumeur maligne<br>Date de la dernière RCP : 05/                                             | de l'angle droit du côic<br>11/2019                                                                                                    | on (01/11/2019)                                                                                                    |                                                                                                    |                                                                                                    |                                                                                                    |                                                                                                    |                                                                |                                                                                                    |                                                                                                    |                                                        |                                                     |
| Professionnel éditeur<br>Etablissement<br>Adresse                                                        | DOCCHIMIO ONCO<br>ICO CENTRE PAUL<br>2 RUE MOLL<br>49100 ANGERS                                                                                                    | )<br>L PAPIN - ANGERS                                                                                                    |                                                                                                    | Structure:<br>Non rer                                                                                                    | s de soutien et<br>nseigné                                                                                                    | d'information                                                                                                    | 1                                                              |                                                                                                    |                                                                                                    |                                                        |                                                     |
| Professionnels de santé du<br>Médecin traitant<br>Médecin(s) référent(s)<br>Pharmacien(s) d'officine     | MEDECINTEST Do<br>DOCCHIR CHIRUR<br>PHARMA TEST                                                                                                    | c<br>IGIEN                                                                                                    |                                                                                                    |                                                                                                    |                                                                                                    |                                                                                                    |                                                                |                                                                                                    |                                                                                                    |                                                        |                                                     |
| Ce programme est un plan g<br>données à titre indicatif pour                                             | énéral, ni définitif, ni<br>que le patient puiss                                                                                                    | irrévocable. Il donr<br>e avoir une vision ç                                                                                                    | ne au patient :<br>générale de sa                                                                                                    | des indication<br>a prise en char                                                                                                    | is sur son traite<br>rge.                                                                                                    | ement. Il pourra                                                                                                    | i être modifié.                                                | Les dates ou                                                                                                    | périodes sont                                                                                                    |                                                        |                                                     |
|                                                                                                    |                                                                                                    | 2019<br>Déc. Jan                                                                                                    | v Févr                                                                                                    | Mars                                                                                                    | Avr Mal                                                                                                    | 2020<br>Juin                                                                                                    | Juni)                                                          | Août Sep                                                                                                    | t Oct                                                                                                    | el e c                                                 |                                                     |
| 1. Chirurgie<br>Hémicolectomie droite<br>Contact : DOCCHIR CHIRURO<br>PRIVÉ DU CONFLUENT)                | GIEN (L'HÔPITAL                                                                                                    |                                                                                                    |                                                                                                    |                                                                                                    | 5 16 17 16 18 20 2                                                                                                    |                                                                                                    |                                                                |                                                                                                    |                                                                                                    |                                                        |                                                     |
| 2. Chimiothérapie<br>12 cures<br>Contact : DOCC                                                          |                                                                                                    | x x x                                                                                                    | XXX                                                                                                    | X X X                                                                                                    | X X X                                                                                                    |                                                                                                    |                                                                |                                                                                                    |                                                                                                    |                                                        | -                                                   |
| PAUL PAPIN -<br>3. Bilan compl<br>Prévoir TDM T/<br>Pays de la L                                         | PROG                                                                                                    | RAMME PER                                                                                                    | RSONNA                                                                                                    | LISE DE :                                                                                                    | SOINS                                                                                                    |                                                                                                    |                                                                | Mme LIBEI                                                                                                    | LULE (nee NE<br>née le 19<br>S remis au pat                                                                                                    | NUPHAR) DIAN<br>3/08/1973 : 46 ar<br>ient le 07/11/201 | 19                                                  |
| Nov                                                                                                    | Die.                                                                                                    | ienw. Febre                                                                                                    | Mars                                                                                                    | Ave                                                                                                    | 2019 - 2020<br>Mai                                                                                                    | Then                                                                                                    | - Delle                                                        | Antit                                                                                                    | Sent                                                                                                    | Ort                                                    |                                                     |
| Programme Perso<br>IPP DC.C: 100000<br>I 4<br>45<br>1 4<br>1 4<br>1 4<br>1 4<br>1 4<br>1 4<br>1 4<br>1 4 | L 2 2 1 J J<br>M 3 V<br>V 4<br>J 5 D<br>V 6 L<br>V 6 L<br>V 6 L<br>V 7 M<br>V 6 L<br>V 7 M<br>V 7 M<br>V 7 M<br>V 7 V<br>V 7 V 7 | 2         10         2           3         L         3         2           4         M         4         3           5         A         5         3           6         J         6         J         6           7         2         0         7         0         2           8         S         7         2         0         2         0         10           9         D         2         0         2         0         2         0         10         10         10         10         10         10         10         10         10         10         10         10         10         10         10         10         10         10         10         10         10         10         10         10         10         10         10         10         10         10         10         10         10         10         10         10         10         10         10         10         10         10         10         10         10         10         10         10         10         10         10         10         10         10         10 | L 2<br>M 3<br>M 4<br>12 J 5<br>V 6<br>V 7<br>D 3<br>C 7<br>D 3<br>C 7<br>C 7<br>D 3<br>C 7<br>C 7<br>D 3<br>C 7<br>C 7<br>D 3<br>C 7<br>C 7<br>D 3<br>C 7<br>C 7<br>D 3<br>C 7<br>C 7<br>C 7<br>C 7<br>D 3<br>C 7<br>C 7<br>C 7<br>C 7<br>C 7<br>C 7<br>C 7<br>C 7 | 14 J 2<br>V 5<br>5 4<br>L 6<br>V 7<br>5 4<br>V 7<br>5 4<br>V 7<br>7 5<br>V 7<br>V 7<br>V 7<br>V 7<br>V 7<br>V 7<br>V 7<br>V 7<br>V 7<br>V 7 | 2 00<br>1 1 2<br>2 00<br>2 00<br>2 00<br>1 1 2<br>1 1 2<br>1 2<br>2 00<br>1 3<br>1 2<br>1 2<br>1 2<br>1 3<br>1 2<br>1 3<br>1 2<br>1 3<br>1 2<br>1 3<br>1 7<br>1 7<br>1 7<br>1 7<br>1 7<br>1 7<br>1 7<br>1 7 | M 2<br>M 3<br>J 4<br>S 5<br>S 6<br>M 10<br>M 10<br>M 10<br>M 10<br>M 10<br>M 10<br>S 13<br>S 13<br>S 13<br>S 13<br>S 13<br>S 13<br>S 13<br>S 13<br>S 13<br>M 10<br>M 10 | 27 J 2<br>5 4<br>5 4<br>5 4<br>5 4<br>5 4<br>5 4<br>5 4<br>5 4 | D         2           L         3           M         4           M         5           32         4           M         5           32         4           M         5           32         4           M         12           S         8           L         10           M         12           S         31           Y         14           M         15           B         16           M         16           M         16           M         16           M         16           M         16           M         16           M         16           M         16           S         22           S         22           B         32 | M         2           30         J         3           V         4         3           V         4         5           D         8         5           D         8         7           M         8         7           S         9         10           S         9         10           S         10         11           S         10         13           L         14         15           M         15         10           V         16         15           M         16         17           V         16         21           M         22         10           S         317         17           V         18         21           M         22         21           M         23         30 | $\begin{array}{c c c c c c c c c c c c c c c c c c c $ |                                                     |
| M 26<br>M 27<br>48 J 28                                                                                  | 52 J 26 D<br>V 27 L<br>S 28 M                                                                                                    |                                                                                                    | PROG                                                                                                    | RAMME P                                                                                                    | ERSONN                                                                                                    | ALISE DE                                                                                                    | SOINS                                                          |                                                                                                    |                                                                                                    | Mme LIBELLU                                            | LE (nee NENUPHAR) DIAN<br>née le 18/08/1973 : 46 ar |
| S 30                                                                                                    | L 30 5 J<br>M 31 V                                                                                                    | Data                                                                                                    |                                                                                                    |                                                                                                    |                                                                                                    |                                                                                                    | Test                                                           | mont                                                                                                    | _                                                                                                    |                                                        |                                                     |
| 1. Chirurgie<br>2. Chimiothérapie<br>3. Bilan complém                                                    | entaire                                                                                                    | Mardi<br>19<br>Nov. 2019                                                                                                    | 1. Chirurgie (C                                                                                                    | Contact : DOCCH                                                                                                    | HIR CHIRURGIE                                                                                                    | N, L'HOPITAL PI                                                                                                    | RIVE DU CONF                                                   | LUENT)                                                                                                    |                                                                                                    |                                                        |                                                     |
|                                                                                                    |                                                                                                    | Mardi<br>10<br>Déc. 2019                                                                                                    | 2. Chimiothéra                                                                                                    | apie (Contact : D                                                                                                    | DOCCHIMIO ON                                                                                                    | CO, ICO CENTRI                                                                                                    | E PAUL PAPIN                                                   | - ANGERS)                                                                                                    |                                                                                                    |                                                        |                                                     |
| Programme Pers                                                                                           | ionnailsé de Soins                                                                                                    | Mardi<br>24<br>Déc. 2019                                                                                                    | 2. Chimiothér                                                                                                    | aple (Contact : D                                                                                                    | DOCCHIMIO ON                                                                                                    | CO, ICO CENTRI                                                                                                    | E PAUL PAPIN                                                   | - ANGERS)                                                                                                    |                                                                                                    |                                                        |                                                     |
| IPP DCC 1000                                                                                             | 10851143                                                                                                    | Manti<br>7<br>Jany. 2020                                                                                                    | 2. Chimiothér                                                                                                    | aple (Contact : D                                                                                                    | DOCCHIMIO ON                                                                                                    | CO, ICO CENTRI                                                                                                    | E PAUL PAPIN                                                   | - ANGERS)                                                                                                    |                                                                                                    |                                                        |                                                     |
|                                                                                                    | 2                                                                                                    | Merdi<br>21<br>Jany 2020                                                                                                    | 2. Chimiothéra                                                                                                    | apie (Contact : D                                                                                                    | DOCCHIMIO ON                                                                                                    | CO, ICO CENTRI                                                                                                    | E PAUL PAPIN                                                   | - ANGERS)                                                                                                    |                                                                                                    |                                                        |                                                     |
|                                                                                                    |                                                                                                    | Mardi<br>4                                                                                                    | 2. Chimiothér                                                                                                    | aple (Contact : D                                                                                                    | DOCCHIMIO ON                                                                                                    | CO, ICO CENTRI                                                                                                    | E PAUL PAPIN                                                   | - ANGERS)                                                                                                    |                                                                                                    |                                                        |                                                     |
|                                                                                                    |                                                                                                    | Mardi<br>18                                                                                                    | 2. Chimiothér                                                                                                    | aple (Contact : D                                                                                                    | DOCCHIMIO ON                                                                                                    | CO, ICO CENTRI                                                                                                    | E PAUL PAPIN                                                   | - ANGERS)                                                                                                    |                                                                                                    |                                                        |                                                     |
|                                                                                                    | 2                                                                                                    | Févr 2020<br>Mardi<br>3                                                                                                    | 2. Chimiothér                                                                                                    | apie (Contact : D                                                                                                    | DOCCHIMIO ON                                                                                                    | CO, ICO CENTRI                                                                                                    | E PAUL PAPIN                                                   | - ANGERS)                                                                                                    |                                                                                                    |                                                        |                                                     |
|                                                                                                    | 9                                                                                                    | Mars 2020<br>Mardi<br><b>17</b>                                                                                                    | 2. Chimiothér                                                                                                    | apie (Contact : D                                                                                                    | OCCHIMIO ON                                                                                                    | CO, ICO CENTRI                                                                                                    | E PAUL PAPIN                                                   | - ANGERS)                                                                                                    |                                                                                                    |                                                        |                                                     |
|                                                                                                    | 2                                                                                                    | Mars 2020<br>Mardi                                                                                                    | 2. Chimiothèra                                                                                                    | apie (Contact : D                                                                                                    | OCCHIMIO ON                                                                                                    | CO, ICO CENTRI                                                                                                    | E PAUL PAPIN                                                   | - ANGERS)                                                                                                    |                                                                                                    |                                                        |                                                     |
|                                                                                                    |                                                                                                    | 31<br>Mars 2020<br>Mardi                                                                                                    | 2. Chimiother                                                                                                    | apie (Contact : D                                                                                                    | DOCCHIMIO ON                                                                                                    | CO, ICO CENTRI                                                                                                    | E PAUL PAPIN                                                   | - ANGERS)                                                                                                    |                                                                                                    |                                                        |                                                     |
|                                                                                                    | 2                                                                                                    | 14<br>Avr. 2020<br>Mardi<br>28<br>Avr. 2020                                                                                                    | 2. Chimiathéra                                                                                                    | apie (Contact : D                                                                                                    | DOCCHIMIO ON                                                                                                    | CO, ICO CENTR                                                                                                    | E PAUL PAPIN                                                   | - ANGERS)                                                                                                    |                                                                                                    |                                                        |                                                     |
|                                                                                                    |                                                                                                    | Programme Personnalisë (<br>IPP DCC : 100000851143                                                                                                    | de Soins                                                                                                    |                                                                                                    |                                                                                                    |                                                                                                    |                                                                |                                                                                                    |                                                                                                    |                                                        | Page 4 sur                                          |

## 5.3. Modifier ou supprimer un PPS

| I Précédente                                                                                                    | Dossier Communicant de Cancérologie                                                                                                    |                                                                                                    |  |  |  |
|----------------------------------------------------------------------------------------------------|----------------------------------------------------------------------------------------------------|----------------------------------------------------------------------------------------------------|--|--|--|
| Mme LIBELLULE (                                                                                                    | née NENUPHAR) DIANE née le 1                                                                                                    | 18/08/1973 : <b>46 ans</b>                                                                                                    |  |  |  |
| Document temporal<br>MODALITE DIMPRESSION<br>Le PPS sera généré avec<br>Afficher une première pa                                 | re. A verrouiller pour remettre au patient.<br>les dates des traitements 🔲<br>ge personnalisée Oui Non                                                                                                    | Tant qu'un PPS n'a pas été verrouillé, il peut être<br><b>supprimé</b> en cliquant sur la croix rouge.<br>① Cette action est irréversible.                     |  |  |  |
| PPS<br>PPS patient<br>PPS professionnel<br>Romis au patient lo :<br>Professionnel éditeur :<br>Etablissement :<br>Informations : | <ul> <li>25/09/2019</li> <li>DOCTEUR TEST</li> <li>CHU DE NANTES</li> <li>Ce programme est un plan général, ni défin<br/>pourra être modifié. Les dates ou périodes :<br/>générale de sa prise en charge.</li> </ul> | itif, ni irrévocable. Il donne au patient des indications sur son traitement. Il<br>sont données à titre indicatif pour que le patient puisse avoir une vision |  |  |  |
| Modifier ce PPS ve<br>Pour apporter des<br>« <b>Modifier</b> ce PPS<br>formulaire de sais                                        | rrouiller ce PPS<br>s corrections au PPS, cliquez sur<br>». Cela permet de revenir sur le<br>ie.                                                                                                    |                                                                                                    |  |  |  |

#### 6. Envoyer un PPS

Lorsqu'un PPS est verrouillé, il peut être envoyé par messagerie sécurisée ou par publipostage en cliquant sur le pictogramme « enveloppe ». **NB :** c'est le PPS patient qui sera envoyé.

| Précédente              |                                                                | Dossier                                         | r Communicant de Cancérologie                                                                                                    |             |
|-------------------------|----------------------------------------------------------------|-------------------------------------------------|----------------------------------------------------------------------------------------------------|-------------|
| Mme LIBELLULE           | (née NENUPHAI                                                  | R) DIANE                                        | née le 18/08/1973 : <b>46 ans</b>                                                                                                    |             |
|                         |                                                                |                                                 |                                                                                                    |             |
| MODALITE D'IMPRESSION   |                                                                |                                                 |                                                                                                    |             |
| Le PPS sera généré ave  | c les dates des traitem                                        | ents                                            |                                                                                                    |             |
| Afficher une première p | age personnalisée                                              | Oui N                                           | Non                                                                                                    |             |
|                         |                                                                |                                                 |                                                                                                    |             |
| PPS                     |                                                                |                                                 |                                                                                                    |             |
| PPS patient             |                                                                | 1                                               |                                                                                                    |             |
| PPS professionnel       |                                                                |                                                 |                                                                                                    |             |
| Remis au patient le :   | 25/09/2019                                                     |                                                 |                                                                                                    |             |
| Médecin éditeur :       | DOCTEUR TEST                                                   |                                                 |                                                                                                    |             |
| Lieu d'édition :        | CHU DE NANTES                                                  |                                                 |                                                                                                    |             |
| Informations :          | Ce programme est<br>pourra être modifié<br>générale de sa pris | un plan génér<br>. Les dates ou<br>e en charge. | éral, ni définitif, ni irrévocable. Il donne au patient des indications sur son traitemen<br>ou périodes sont données à titre indicatif pour que le patient puisse avoir une visior | nt. II<br>n |

 $\checkmark$ 

| Précédente                                                                                                    | Dossier Communicant d                                     | e Cancérologie      |                                                             |
|----------------------------------------------------------------------------------------------------|-----------------------------------------------------------|---------------------|-------------------------------------------------------------|
| Mme LIBELLULE (née NENI                                                                                       | JPHAR) DIANE née le 18/08/1                               | 973 : <b>46 ans</b> |                                                             |
| La loi n°78-17 dite «informatique et libi<br>1 Envoi par mail                                                 | Cochez les cases des profes<br>souhaitez adresser le PPS. | ssionnels à qui vo  | nées médicales.<br>DUS                                      |
| Liste des destinataires                                                                                       |                                                           |                     |                                                             |
| Nom                                                                                                    |                                                           | Profession          | Туре                                                        |
| DOCCHIR CHIRURGIEN                                                                                            |                                                           | Médecin             | Médecin traitant                                            |
| MEDECINTEST Doc                                                                                               |                                                           | Médecin             | Médecin référent                                            |
| PHARMA TEST                                                                                                   |                                                           | Pharmacien          | Pharmacien d'officine                                       |
| Message<br>Madame, Monsieur,<br>Veuillez trouver ci-joint le PPS du 25/0<br>18/08/1973.<br>Bien cordialement. | 09/2019 Concernant Madame : LIBELLULE                     | DIANE née le        | e message d'accompagnemen<br>eut être modifié, si souhaité. |
| Valider l'envoi par mail                                                                                      |                                                           |                     |                                                             |
| Vous pouvez imprimer ce document af                                                                           | in de l'envoyer par courrier. Imprimer le docu            | ment                |                                                             |

## 7. Gérer ses préférences utilisateurs

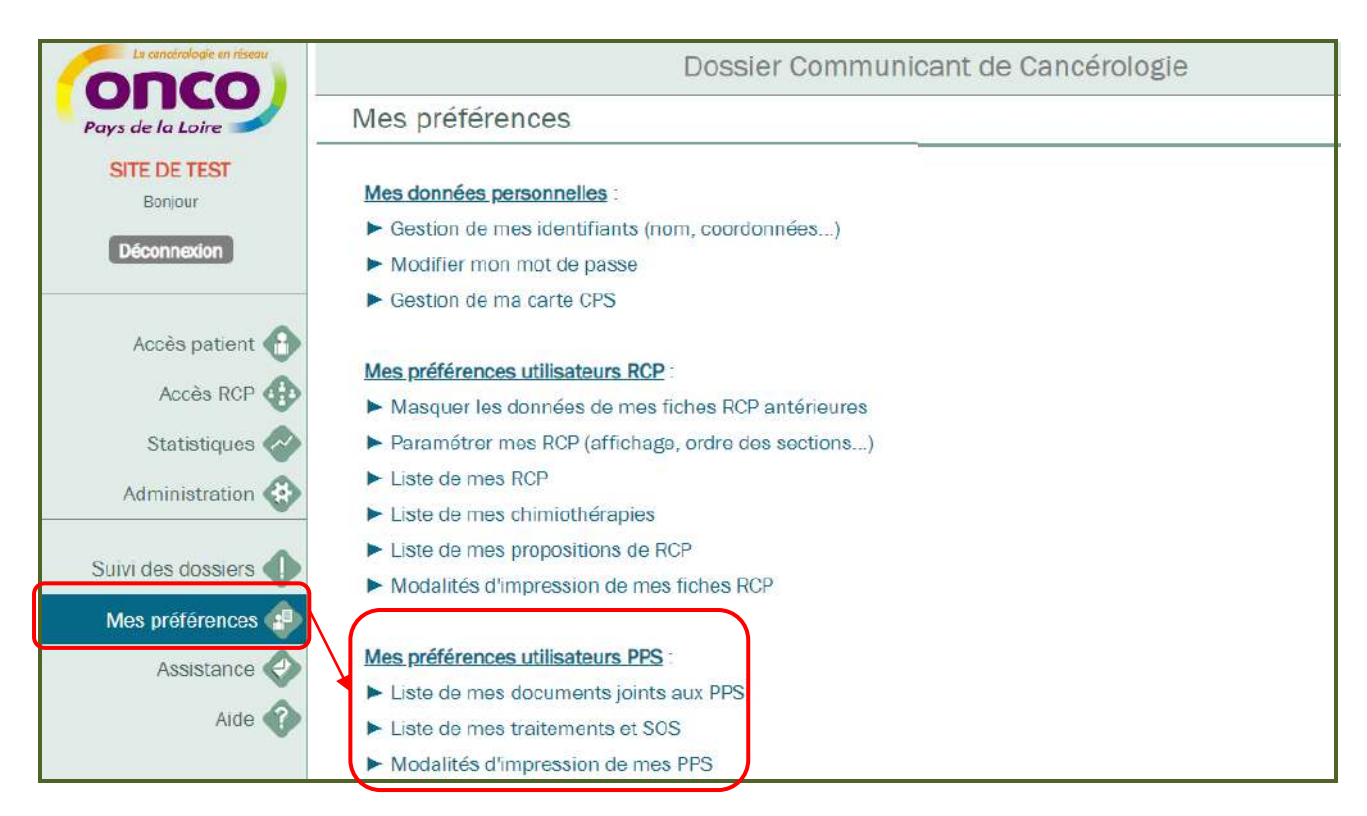

#### 7.1. Enregistrer mes documents joints : « Base documentaire des PPS»

La « Base documentaire des PS » regroupe l'ensemble des documents mis à disposition par le réseau ONCOPL, ainsi que les documents que vous aurez ajoutés en cliquant sur « Ajouter un document ».

| Voir s | eulement mes documents                             |                        | Ajouter un docum |
|--------|----------------------------------------------------|------------------------|------------------|
| 1      | Туре                                               | Titre                  | Date             |
|        | Fiche effets indésirables anticancéreux voie orale | Mucites                | 26/09/2019 😵     |
|        | Fiche effets indésirables anticancéreux voie orale | Nausées - Vomissements | 26/09/2019 😵     |
|        | Fiche effets indésirables anticancéreux voie orale | Syndrome main pied     | 26/09/2019       |
|        | Fiche voie orale                                   | AFINITOR               | 02/07/2019       |
|        | Fiche voie orale                                   | BELUSTINE              | 02/07/2019       |
|        |                                                    |                        |                  |

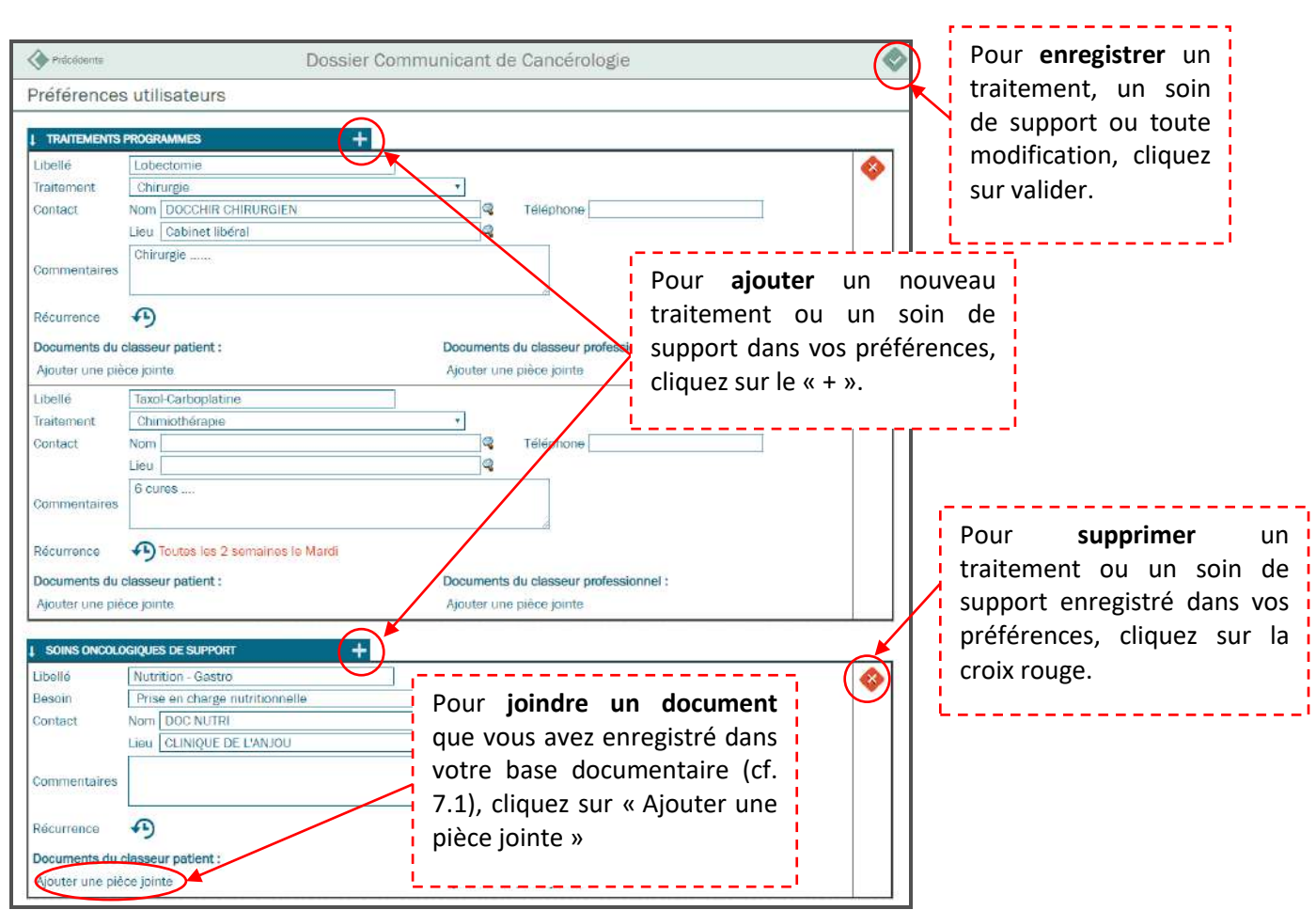

#### 7.2. Enregistrer mes traitements / soins de support : « Traitements des PPS »

#### 7.3. Enregistrer une « Première page personnalisée du PPS »

| Précédente                                         |                               | Dossier Communicant de Cancérologie                                                                                                    |
|----------------------------------------------------|-------------------------------|----------------------------------------------------------------------------------------------------|
| Modalités d'im                                     | pression de mes PPS           |                                                                                                    |
| Ajoutez ici le conten<br><b>1 PREMIÈRE PAGE PE</b> | u de la première page des PPS |                                                                                                    |
| Nom de la page                                     | Page 1 - Gastro               |                                                                                                    |
| Contenu de la page                                 | X0000000X                     | Pour <b>ajouter</b> une page personnalisée,<br>cliquez sur le « + ». <b>NB :</b> il n'est pas<br>possible d'apporter une mise en<br>forme particulière |
| Nom de la page                                     | Page 2 - Pneumo               | (&) ·                                                                                                    |
| Contenu de la page                                 | ******                        | Pour <b>supprimer</b> une page<br>personnalisée enregistrée dans<br>vos préférences, cliquez sur la<br>croix rouge.                                    |

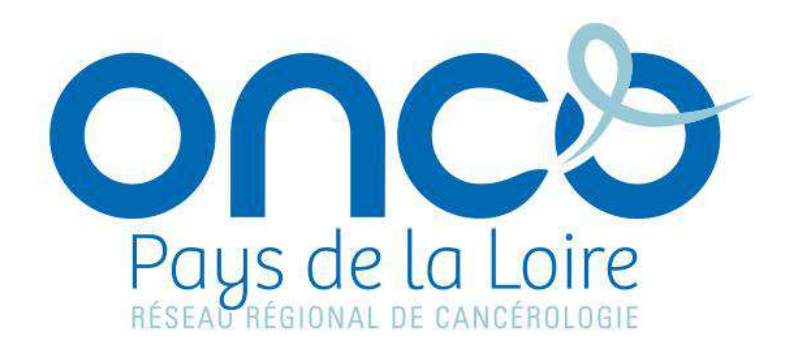

# Réseau régional de cancérologie ONCO Pays de la Loire

Plateau des écoles 50 route de Saint-Sébastien - 44093 Nantes Cedex 1

Téléphone : 02 40 84 75 95 | Fax : 02 44 76 88 03

Oncopl.fr